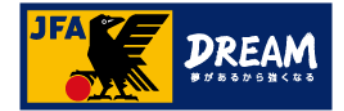

# KICKOFF 電子登録証の出力手順(審判向け)

第1版 2017年10月1日

公益財団法人 日本サッカー協会

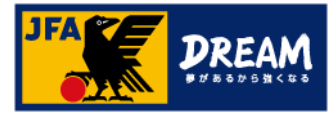

目次

| 1. | 電子登録証について           | <br>2 |
|----|---------------------|-------|
| 2. | KICKOFFマイページへの顔写真登録 | <br>3 |
| 3. | 審判証の出力              | <br>4 |

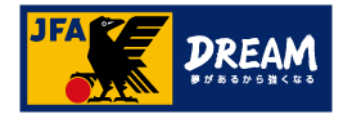

#### 1. 電子登録証について

KICKOFFでは各種資格やライセンスの電子登録証を表示・印刷することができます。 本マニュアルでは、審判証の出力方法をご案内いたします。

●審判について

2018年度以降は、「電子登録証」のみの運用になります。

カードタイプの審判証は発送されませんので、電子登録証をご利用ください。

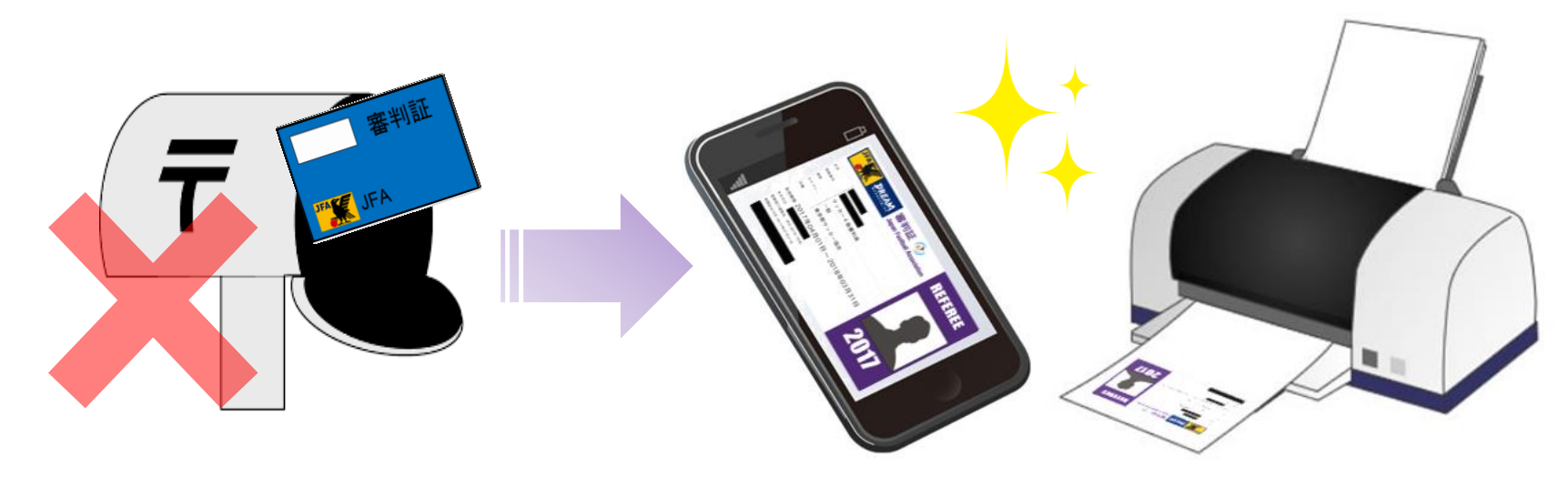

#### <<注意>>>

電子登録証を出力・利用できるのは資格の有効期間内のみとなります。 また、マイページへの顔写真アップロードが必要です。→詳しい方法は次ページへ

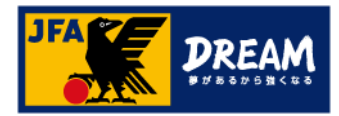

### 2. KICKOFFマイページへの顔写真登録

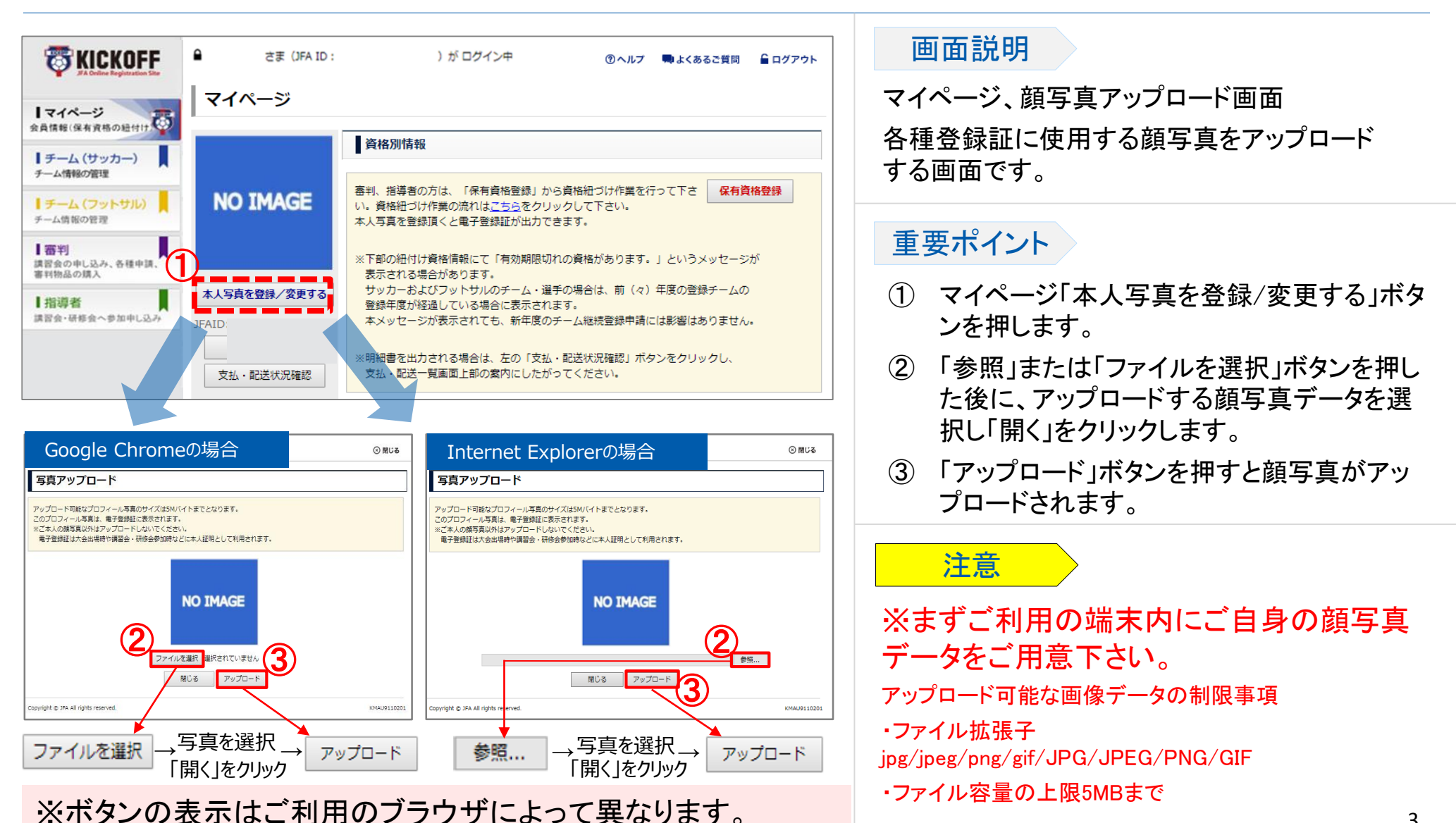

3

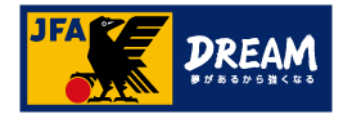

## 3. 審判証の出力

#### ■審判に関する保有資格情報を確認します。 画面説明 マイページ、保有資格表示エリア 2 さま (JFA ID: JFA ) が ログイン中 ③ヘルプ ●よくあるご質問 6ログアウト JFA KICKOFF お持ちの資格情報詳細を確認できます。 マイページ アップロードした マイページ 顔写真が表示されます 会員情報(保有資格の絶付け) 画面説明 チーム(サッカー) 保有資格費用 描導者の方は、「保有資格登録」から資格紐づけ作業を行って下さ チーム情報の管理 資格紐づけ作業の流れはこちらをクリックして下さい。 「審判」タブを押し、審判情報を表示します。 $(\mathbf{1})$ 本人写真を登録頂くと電子登録証が出力できます。 チーム(フットサル) チーム情報の管理 下部の紐付け資格情報にて「有効期間切れの資格があります。」というメッセージが ※資格を複数お持ちの方は各資格のタブが表示されます。 表示される場合があります。 1 部判 サッカーおよびフットサルのチーム・選手の場合は、前(々)年度の登録チームの 講習会の申し込み、各種申請。 登録証を出力する資格の詳細を表示します。 登録年度が経過している場合に表示されます。 $(\mathbf{2})$ 審判物品の購入 本メッセージが表示されても、新年度のチーム総統登録申請には影響はありません。 木人写真を登録/変更する 指導者 「登録証出力」ボタンを押すと、審判証(または (3) JFA0000000000000 講習会・研修会へ参加中し込み 米明細書を出力される場合は、左の「支払・配送状況確認」ボタンをクリックし、 支払・配送一覧画面上部の案内にしたがってください。 基本情報編集 第二審判証)が表示されます。 支払・配送状況確認 (1)審判 第二審判証とは・・・ RESPECT F.C. JAPAN 第二審判登録(所属する都道府県サッカー協会以外で、審判活動を R000000000 審判登録攝号 行うための登録制度)をされている場合に表示されます。 第二 所屋協会 東京都サッカー協会 サッカー4級審判員 ※第二審判登録制度の詳細については以下を参照ください。 地区協会 http://www.jfa.jp/referee/registration/ 資格 サッカー4級審判員 有効期間 2017/04/01~ 2018/03/31 注意 翌年度更新状況 未確定 ※顔写真をアップロードしていない場合、「登録証出力」ボタンは **费绿疑出力** 表示されません。 ※資格の有効期間内でない場合、電子登録証はご利用頂けませ $h_{\circ}$

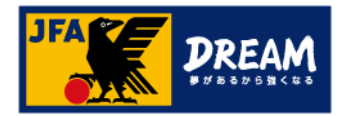

## 3. 審判証の出力(続き)

#### ■審判資格の電子登録証出力画面です。

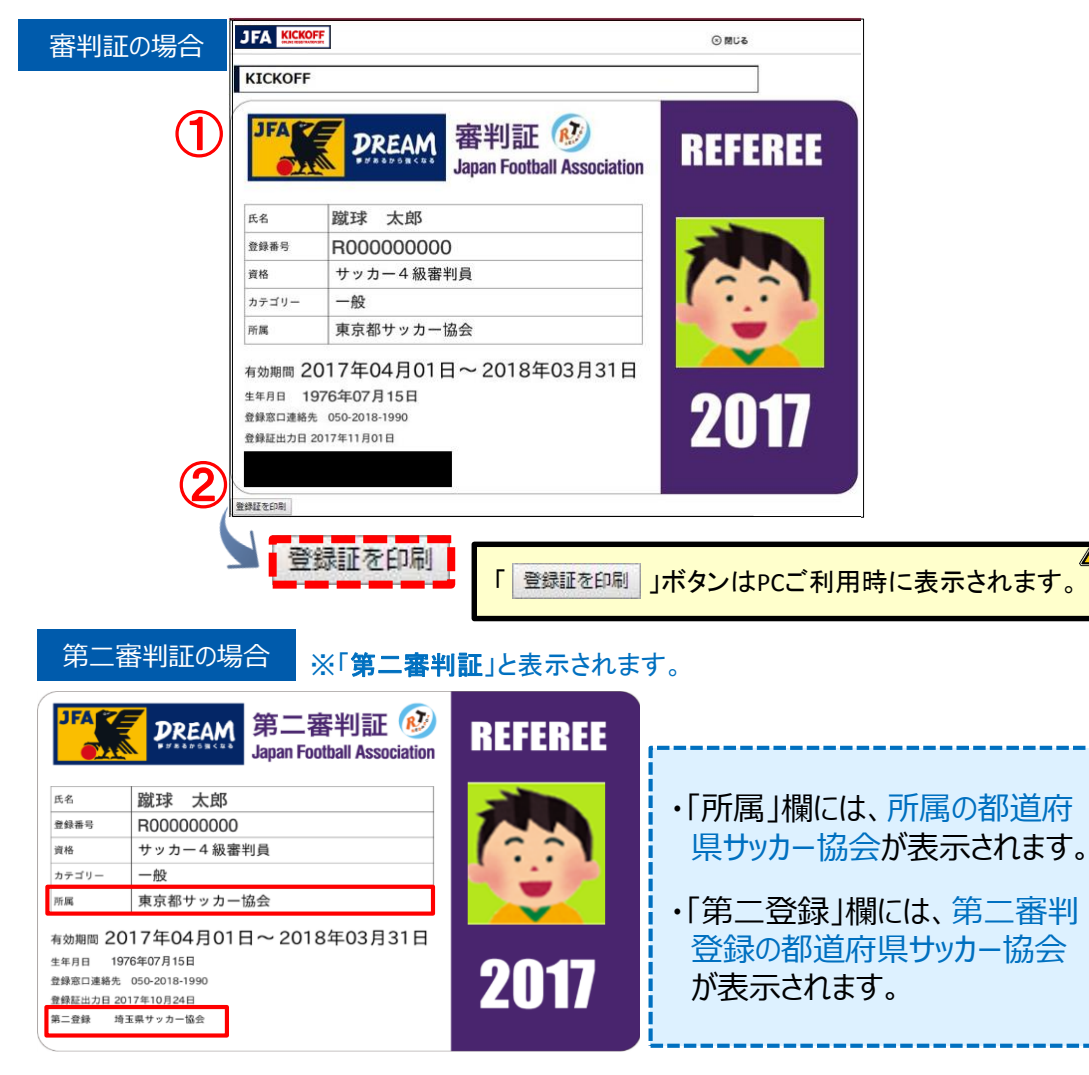

#### 画面説明 電子登録証の出力画面 ※ご利用の機器によってボタン表示の有無が 異なります。 重要ポイント 審判証(または、第二審判証)が出力されます。 $(\mathbf{1})$ (2) 「登録証を印刷」ボタンをクリックすることで、 紙へ印刷してご利用頂くことができます。 (印刷する際の用紙に規定はありません。) ※スマートフォンなどで画像として保存し、 画面提示でご利用頂くことも可能です。 紙へ印刷 画面提示